## **BROWSE OUR SHELVES FROM HOME**

The Saxton B. Little Library online catalog is located at sax.agverso.com. If you are logged in to your library account, you may place a reserve on items!

You can see what's newly arrived at Saxton B. Little by viewing the scrolling carousels at the front of the card catalog. **You'll see seven different categories:** Adult Books; DVDs and Blu-ray; Juvenile (i.e. Middle Grade) Books; YA Books; Audiobooks; Large Print Books; and Picture Books.

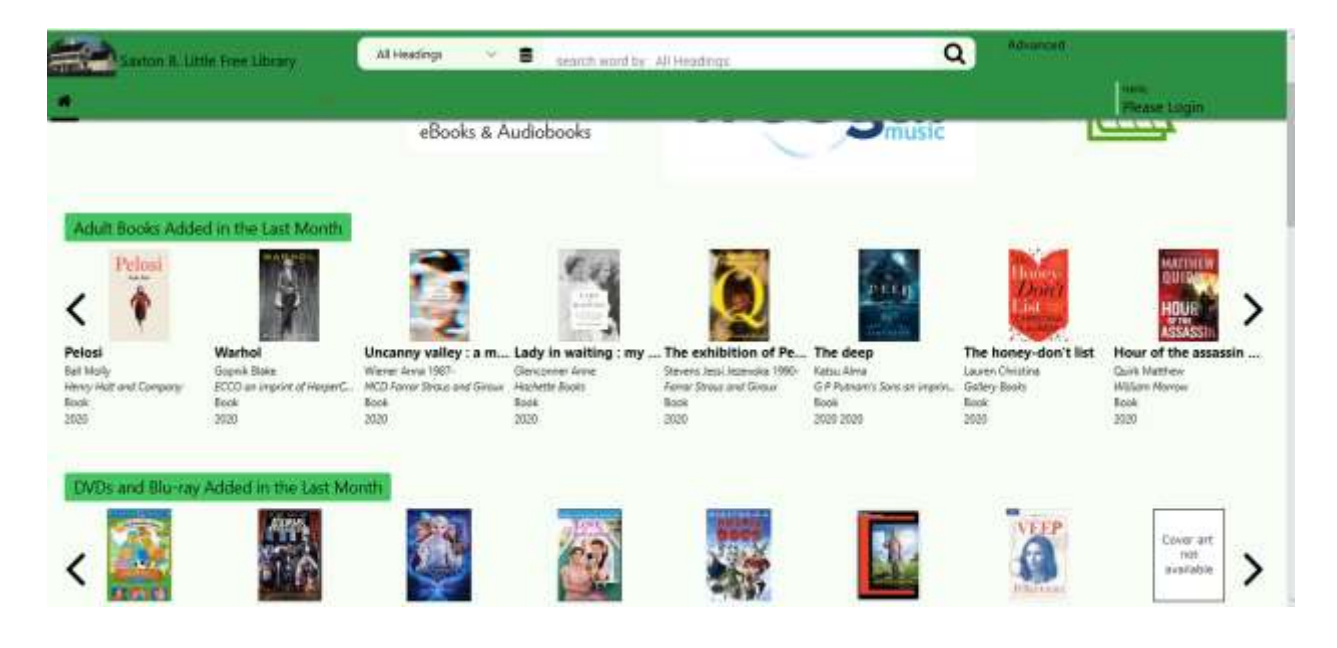

Click on each image to see additional information about the title and place reserves, if you are logged in.

| • Go beck                                                                                                    |              |                                                                                                    |
|----------------------------------------------------------------------------------------------------|--------------|----------------------------------------------------------------------------------------------------|
| Larson Erik                                                                                                    |              | Details Where To Final MARC Doplay Condition & Reviews Devictional                                                                |
| The splendid and the                                                                                                    |              |                                                                                                    |
| vile : a saga of                                                                                                    |              | Details                                                                                                    |
| Churchill family an                                                                                                    |              |                                                                                                    |
| Format: Book                                                                                                    | System Nbc.: | 1125475396                                                                                                    |
| Found In:                                                                                                    | ISBN:        | 9780385348713                                                                                                    |
| Coston R. Little Tran Library                                                                                                    | Author       | Larson, Erik, 1954., author,                                                                                                    |
| LARSON                                                                                                    | Title:       | The splendid and the vile : a sage of Churchill, family, and defiance during the Blitz / Erik Larson.                             |
|                                                                                                    | Edition:     | First edition                                                                                                    |
|                                                                                                    | Publisher:   | Crown,                                                                                                    |
|                                                                                                    | Date         | Essai                                                                                                    |
|                                                                                                    | Description: | xi, 585 pagei i Ikutrationi, map : 25 cm                                                                                          |
|                                                                                                    | Notes:       | Includes bibliographical references (pages 547-554) and index.                                                                    |
|                                                                                                    | Contenta:    | Bleak Expectations The Rising Threat A Certain Eventuality Dread Blood and Dust The Americans Love Amid the                       |
| Availability: © (of 1)                                                                                                    |              | Plantes One Year to the Day Epilogue : as time went by.                                                                           |
|                                                                                                    | Notes:       | A portrait of Winston Drunchill and London during the BI Churchill, Winston, 1874-1985, int day as prime minister, Hitler invaded |
|                                                                                                    |              | Hotand and Begjum.                                                                                                    |
| Request this flam                                                                                                    | Subject      | Churchil, Winston, 1874-1955.                                                                                                    |
| Parameter and a second second s | Subject      | rtime ministers sreat Britain Biography.                                                                                          |
| Reint This Human                                                                                                    | Subject      | World War, 1939-1945 Great Britain,                                                                                               |

You may also browse items as if you were looking at the shelf. Notice the last button : **Shelf Browse.** 

| Gobek                                  |              |                                                                                                    |
|----------------------------------------|--------------|----------------------------------------------------------------------------------------------------|
| Larson Erik                            |              | Details Where To Find 11 MARC Dignay Goodmans & Reviews Statute                                                                      |
| The splendid and the                   |              |                                                                                                    |
| vile : a saga of                       |              | Details                                                                                                    |
| Churchill family an                    |              | Decano                                                                                                    |
| Format: Book                           | System Nbc:  | 1122/5399                                                                                                    |
| Found In                               | ISBN         | 9780385348713                                                                                                    |
| Saston R. Little Free Library          | Author:      | Larson, Erik, 1954., author,                                                                                                    |
| ANEMAIO<br>VILE<br>9<br>ERIK<br>LARSON | Title:       | The splendid and the vile : a sage of Churchill, family, and defiance during the Bitz / Erik Larson.                                 |
|                                        | Edition:     | First edition.                                                                                                    |
|                                        | Publisher:   | Crown.                                                                                                    |
|                                        | Date:        | [2020]                                                                                                    |
|                                        | Description: | xii. 585 pages : illustrations, map : 25 cm                                                                                          |
|                                        | Notes:       | Includes bibliographical references (pages 547-554) and index.                                                                       |
|                                        | Contents     | Bleak Expectations The Rining Threat A Certain Eventuality Dread Blood and Dust The Americans Love Amid the                          |
| Availability: 0 (of 1)                 |              | Rames One Year to the Day Epilogue : as time want by                                                                                 |
|                                        | Notes:       | A portrait of Winston Churchill and London during the BI<br>Churchil, Winston, 1974, 1965, 101 day as prime minister, Hitler invaded |
|                                        | C. black     | Character and response.                                                                                                    |
| Request this Item                      | Subject      | LineLow, Window, 16(*) (22).                                                                                                    |
| Eroal this item                        | Subject      | Works War 1919-1945 Great Britain                                                                                                    |
| Print This Item                        |              |                                                                                                    |

If you click Shelf Browse, you will see titles as if you were looking at the shelf from the item you selected. Click the arrows to look left or right. Click the image to get more detailed information and to request the item if you are looked in.

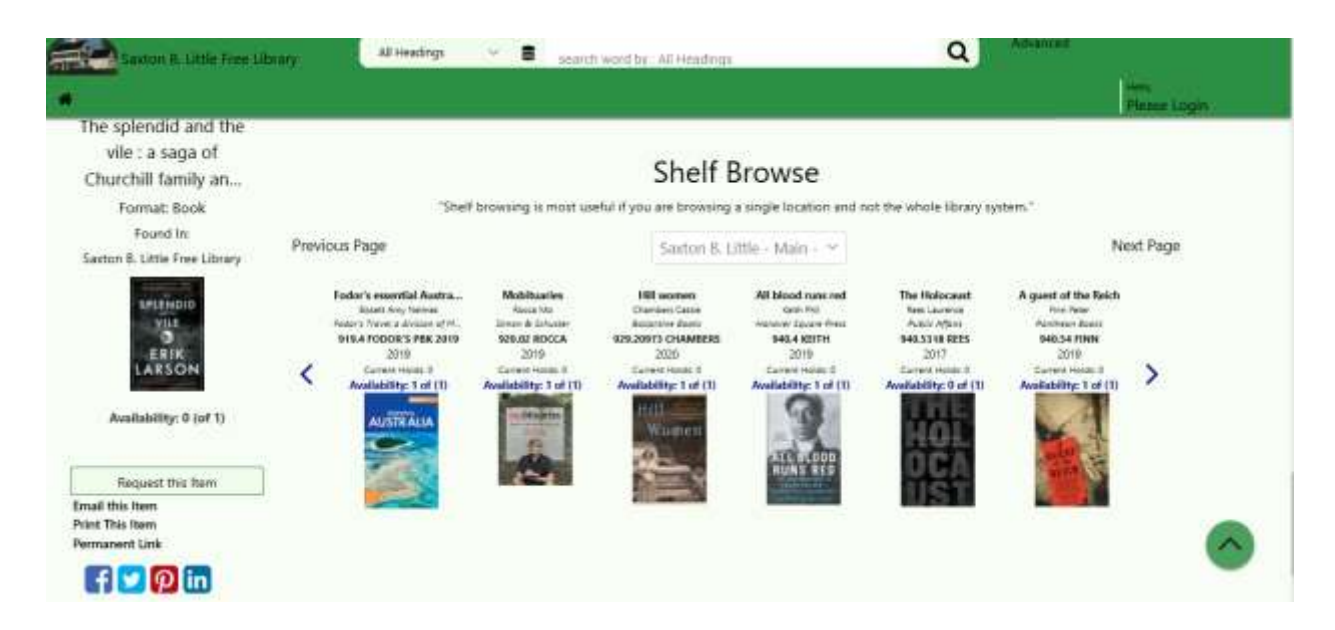

If you would like to simply browse fiction – search for any author or title you know (or begin typing and the computer will suggest something.) Click a haphazard title, click Self Browse – and you're off!